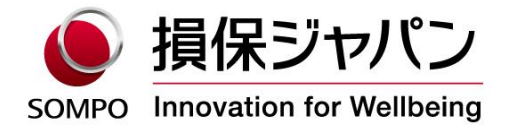

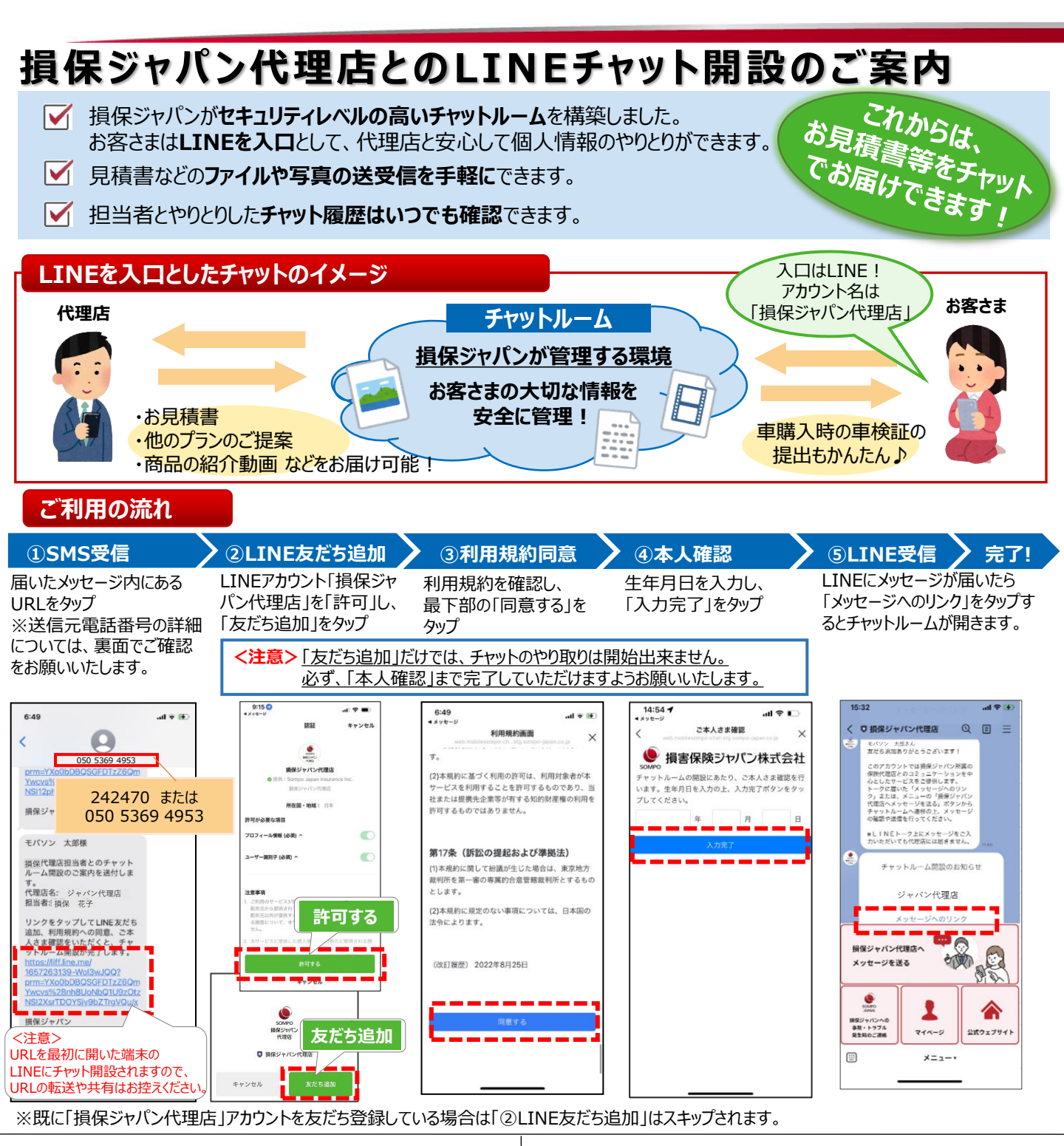

## ● 損害保険ジャパン株式会社

〒160-8338 東京都新宿区西新宿1-26-1 <公式ウェブサイト> https://www.sompo-japan.co.jp/

SOMPOグループの一員です。

お問い合わせ先

## LINEブラウザで開けない場合の対応方法

開設案内メッセージに記載されたURLを押した際に、「リンクをLINEブラウザで開けませんでした」のメッセージが表示された場合は、画面に記載された以下の手順にそってご対応をお願いします。

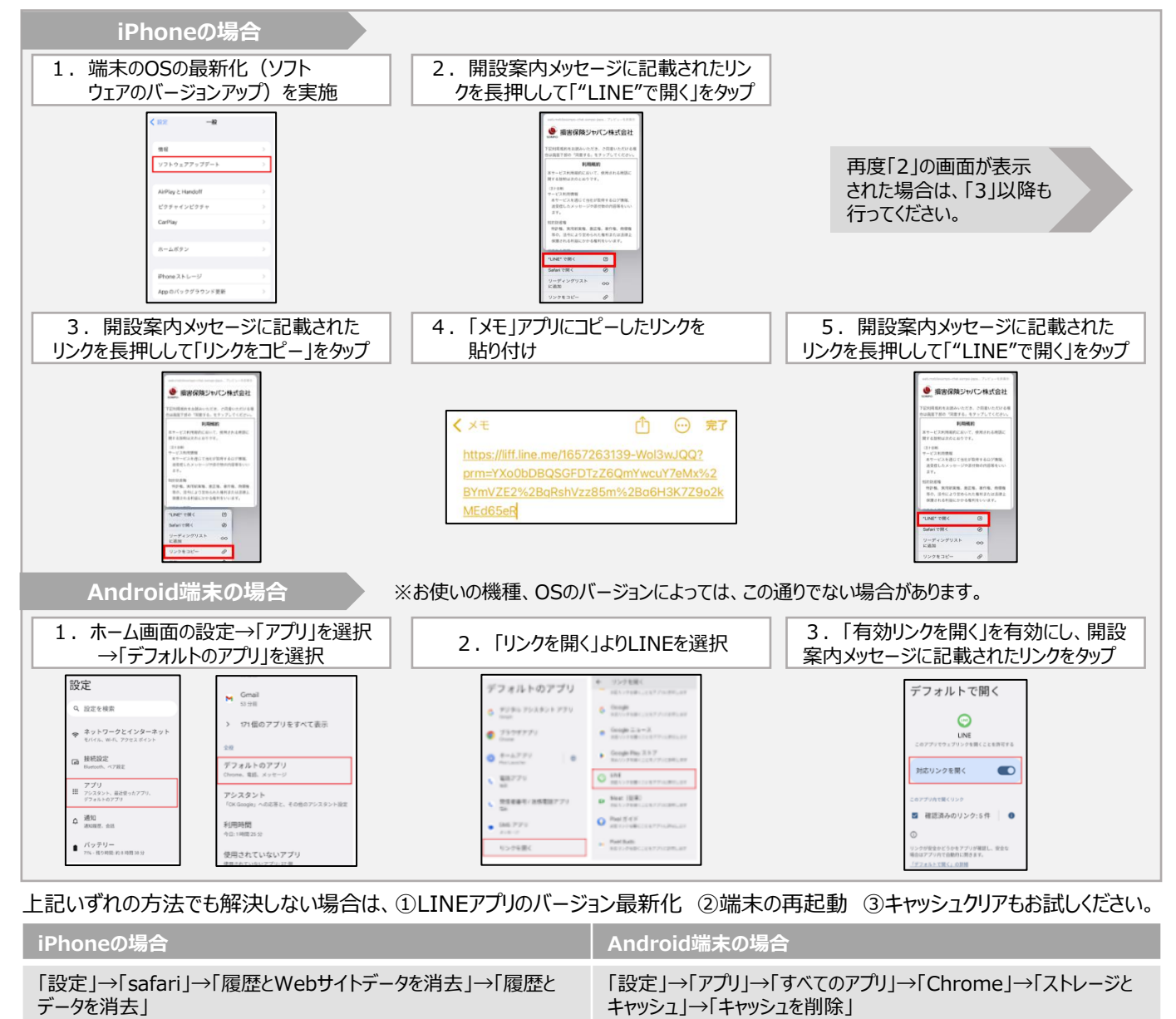

## SMS(ショートメッセージ) について

お使いの携帯電話会社(通信キャリア)ごとに異なった番号で送信させていただきます。 携帯電話会社(通信キャリア)ごとの送信元電話番号については、次の通りです。

携帯電話会社(通信キャリア) 送信元電話番号 Softbank 242470 Softbank以外※ 050 5369 4953 ※docomo、KDDI、楽天など おたは +81 50 5369 4953

## SMS(ショートメッセージ)が届かない場合は、以下をご確認ください。

①SMSを受信する環境が整っていない。(サービス未契約やご利用の携帯電話(端末)がSMS対応していないなど)
 →詳細はご契約の各携帯電話会社(通信キャリア)にご確認ください。
 ②通信環境が悪いエリア内にいたり、通信モードを「機内モード」等に設定している。
 →機内モードが解除されていること、通信環境が整っていることを確認のうえ、再度お試しください。
 ③「WiFi(無線LAN)」等を通じてデータ受信をしている。
 →「WiFi(無線LAN)」等を通じてデータ受信をしている。
 →「WiFi(無線LAN)」をご利用の場合、設定によってはSMSを受信することができません。WiFiの設定をオフにしていただくか、電話回線と併用して受信できる設定に切り替えた上でSMSをご利用ください。
 設定の方法は、お持ちの端末により異なります。取扱説明書をご覧いただくか、ご契約の各携帯電話会社(通信キャリア)にご確認ください。
 ※本内容に関するお問い合わせは、ご契約の各携帯電話会社(通信キャリア)へご連絡ください。